# 对账结算 v1\_5\_2

使用说明书

杭州店家科技有限公司

## 目录

| <u> </u> | 功能介绍 | 2 |
|----------|------|---|
| <u> </u> | 操作步骤 | 2 |
| 三、       | 注意事项 | 5 |

## 一、 功能介绍

本次迭代更新内容:

1、商场对账新增电商对账、新增排除订单,商场店铺经营数据部分字段取值逻辑优化。

2、联营结算协议到期提醒。

#### 二、 操作步骤

#### 1、 商场对账新增电商对账

操作路径:智慧财务-商场结算策略-编辑策略

商场对账新增电商对账功能。新增商场结算策略后,在编辑页面可以配置为电商对账,默 认为非电商对账,勾选电商对账后填写第三方店铺名称。设置为电商对账后,新建策略的店铺 的一般订单将不再进行记录,仅支持电商订单对账。

| 商场结算策略 / <b>编辑/</b> | 查看           |                   | (                 |
|---------------------|--------------|-------------------|-------------------|
| 基本信息                | 原配置          | 门店的一般订单将不         | 再记录对账             |
| 店铺名称:               | 郁李总部店        | 商场名称:             | 基础扣点: 1 %         |
| 是否电商对账:(            | ● 是 ○ 否      | * 第三方店铺名称:        |                   |
| * 系统商场销售额:          | 成交金额         | // 清空             | 勾选电商对账后,配置第三方店铺名称 |
|                     | + - * / (    | )                 |                   |
|                     | 成交金额 储值卡充值金额 | 储值卡消费金额 储值本金 储值赠送 | ž                 |
|                     | 礼品卡消费金额      |                   |                   |

生成对账单时:当选择的门店是电商对账的,根据'第三方店铺名称'拉取第三方电商订 单(如下图)。对账单列表和对账明细中增加字段:电商对账、第三方店铺名称。

| ( <b>6</b> + | 智能零售SaaS平台 | 商家后台 |                |            |              |      |            |         |            |            |        |
|--------------|------------|------|----------------|------------|--------------|------|------------|---------|------------|------------|--------|
|              | 商场设置       | 商城对则 | 长单             |            |              |      |            |         |            |            |        |
| 合<br>零售      | 商场结算策略     | 日期:  | 开始日期 💛 结束日     | 期 🗇 店      | 铺: 请搜索店铺     |      | ••• 单据编号:  |         | 是          | 雪冲销:       |        |
| 😭<br>经销商     | 特殊活动扣点     | 生成对  | 1账单            |            |              |      |            |         |            |            |        |
| <b>*</b>     | 商场对账       | 待对赃  | 6 待审批 已又       | 讨账         |              |      |            |         |            |            |        |
| 代目的          | 商场日对账      | _    |                |            |              |      |            |         |            |            |        |
| 联营商          | 商城对账单      | 确认   | <b>对账</b> 重新生成 | 导出         | 显示字段 🗸       |      |            |         |            |            |        |
| 费用管理         | 商场报表       |      | 单据编号           | 单据日期       | 店铺名称         | 电商对账 | 第三方店铺名称    | 对账年月    | 账单开始时间     | 账单结束时间     | 系统总销售额 |
| 合<br>成本      | 商场店铺经营数据   |      | SC202403260001 | 2024-03-27 | 测试店铺A-长<br>沙 | 是    | 档口11200715 | 2024-01 | 2024-01-01 | 2024-03-26 | 279    |
| 合<br>利润      |            | 4    |                |            |              |      |            |         |            |            |        |

| 6+             | 智能零售SaaS平台 | 商家后台                 |                    |                     | 🖉 全屏 🗘 湘 🎇 🏷 应用 (?) 帮助 🔝 店+ 📀 |
|----------------|------------|----------------------|--------------------|---------------------|-------------------------------|
|                | 商场设置       | 商城对账单 / 查看账单详情       |                    |                     | 0                             |
| <b>合</b><br>零售 | 商场结算策略     | 单据编号: SC202403260001 | 单据日期: 2024-03-27   | 店铺名称:测试店铺A-长沙       | 保底销售: 0                       |
| *              | 特殊活动扣点     | 账单月份: 2024-01        | 账单开始日期: 2024-01-01 | 账单结束日期: 2024-03-26  | 基础扣点:                         |
| 建铜陶            |            | 系统商场销售额: 279         | 实际商场销售额: 0         | 差异金额: 279           | 差异原因:                         |
| 供应商            | 間均对账       | 总成交金额: 279           | 储值充值金额: 0          | 储值卡消费金额: 0          | 特殊活动金额: 0                     |
| *              | 商场日对账      | 费用总额: 0              | 应回款金额: 0           | 应开票额:0              | 状态: 待对账                       |
| 联营商            | 商城对账单      | 是否預估: 否              | ▶ 是否冲销:否           | 冲销预估单号:             | 备注:                           |
| 费用管理           | 商场报表       | 实际活动金额:              | 电商对账:是             | 第三方店铺名称: 档口11200715 |                               |

## 2、 商场对账新增排除订单

商场对账新增排除订单功能(默认关闭),勾选后可配置排除订单来源、排除订单标签, 支持多选,可在新增策略、编辑策略时配置,配置后在订单推送、订单重新拉取时将屏蔽配置 的订单,历史订单需要在日对账中重新计算。

| 店+                                   | 智能零售SaaS平台      | 商家后台                                                    |
|--------------------------------------|-----------------|---------------------------------------------------------|
| ≣                                    | 商场设置            | 商场结算策略                                                  |
| ●●●●●●●●●●●●●●●●●●●●●●●●●●●●●●●●●●●● | 商场结算策略          | 店铺: 请搜索店铺 ・・・・ 状态: 生效中 ∨ 查询 清空条件                        |
|                                      | 特殊活动扣点          | 新増策略     作 废     导入 ¥     导出 ¥                          |
| 骨<br>供应商                             | 商场对账<br>商场日对账   | 新增策路 X 4                                                |
| 联营商<br>合<br>费用管理                     | 商城对账单           | * 系统商场销售额: 成交金额+储值卡充值金额-储值卡消费金额<br>清空 2.                |
| ▲                                    | 商场店铺经营数据        | + - * / ( )<br>成交金额 储值卡充值金额 储值卡消费金额 储值本金 储值赠送           |
| <br>利润<br><b>睂</b><br>配置             |                 | <ul> <li>礼品卡消费金额</li> <li>* 适用店仓: 请搜索店铺 ・・・・</li> </ul> |
|                                      |                 | 排除订单:                                                   |
| 推送<br><b>合</b><br>联营结算               | r.              | 订单来源:     请选择订单来源     订单标签:     请选择订单标签       取消     保存 |
|                                      | 1987 / 编辑/查看    |                                                         |
| 基本信                                  | <u>.</u>        |                                                         |
|                                      | 店铺名称: 郁李总部店     | 商场名称: 基础扣点: 1 %                                         |
|                                      | 是否电商对账: 🔵 是 💿 否 |                                                         |
|                                      | * 系统商场销售额: 成交金额 | / 清空                                                    |
|                                      | + - * 成交金额 储    | //())<br>值卡充值金额 储值本绘 储值赚送 礼品卡消费金额                       |
|                                      | 排除订单:           | 订单来源: 微直域 × 商场预告转入 × 订单标签: 测试订单 × 卖场订单 ×                |

杭州店家科技有限公司

| 店+ 肴           | 智能零售SaaS平台 | 商家后台                |                |                                                                                                    |        |      |         |        |     |
|----------------|------------|---------------------|----------------|----------------------------------------------------------------------------------------------------|--------|------|---------|--------|-----|
| ⊡              | 商场设置       | 商场日对账               |                |                                                                                                    |        |      |         |        |     |
| ★<br>零售        | 商场结算策略     | 日期: 2024-03-28 - 20 | 024-03-28 📋 度  | 5铺: 请搜索店铺                                                                                                    |        |      | 查询  清空条 | 件      |     |
| 骨<br>经销商       | 特殊活动扣点     | 导入导出                | 重新计算显示         | 示字段 🗸 进度                                                                                                    | [: 未开始 |      |         |        |     |
| 骨<br>供应商       | 商场对账       | 序号 日期               | 店铺名称 销         | in the second second second second second second second second second second second second second second second | 別牌金额   | 销售金额 | 商场金额    | 储蓄充值金额 | 系   |
| *              | 商场日对账      |                     |                |                                                                                                    |        | ×    | 0       | 0      | 17  |
| 联营商            | 商城对账单      | 王初时开                |                |                                                                                                    |        | ^    | 0       | 0      | 0   |
| ● 費用管理         | 商场报表       | * 日期:               | 2024-03-28 - 2 | 2024-03-28 🗎                                                                                                    |        |      | 0       | 0      | 0   |
| <b>睂</b><br>成本 | 商场店铺经营数据   | * 拉取类型:             |                | $\checkmark$                                                                                                    |        |      | 0       | 0      | 720 |
| 骨<br>利润        |            | 店铺:                 | 请搜索店铺          |                                                                                                    |        |      | 0       | 0      | 0   |
| <b>希</b><br>配置 |            |                     |                |                                                                                                    |        |      | 0       | 0      | 0   |
| *              |            |                     |                | 取消                                                                                                    | 保存     |      | 0       | 0      | 104 |
| 收银             |            | 7 2024-03-28        | 栀子花仓库2 0       | 0                                                                                                    |        | 0    | 0       | 0      | 0   |
|                |            |                     |                |                                                                                                    |        |      |         |        |     |

## 3、 商场店铺经营数据部分字段取值逻辑优化

【实际商场销售额】、【开票金额(含税)】、【应回额款】、【费用】字段计算逻辑调整:

1.是冲销单的对账单

1) 取冲销单的系统商场销售额;

2) 取被冲销(原预估单)的系统商场销售额;

3)现冲销单的系统商品销售额-原预估单的系统商场销售额

2.不是冲销单的对账单,取系统商场销售额

3.总的系统商场销售额就是1+2的

#### 4、 联营协议如果到期提醒

1. 销售结算协议:

增加'延长有效期'按钮,选中生效中的记录,点击按钮,弹窗,显示结束时间:

| 延长有效期         |            |     | ×  |
|---------------|------------|-----|----|
| * 协议结束日:<br>期 | 2024-01-31 | E . |    |
|               |            | 取消  | 确定 |

#### 2.销售分配明细:

增加销售协议到期提醒(如下图),点击查看详情到销售结算协议列表界面

提醒: 控制有协议本月到期或是下月到期的显示提醒; 例如当前时间是 20240223, 有协议 20240230 到期, 就显示提醒

| 销售分配明细          |                       |                       |                |  |
|-----------------|-----------------------|-----------------------|----------------|--|
| 账单月份 202209     | ◇ 店舗名称 ◇ 遺輸入          | Q、 订单类型 全部            | ◇ (丁単来源 全部 ◇   |  |
| 提示:销售结束协议即将过期,  | 请及时延长有效期 宣誓详情         |                       |                |  |
| 未对账 已对账         |                       |                       |                |  |
|                 |                       |                       |                |  |
| 店铺吊牌金额:¥1556.00 | 销售数量: 78 店铺成交金额: ¥155 | 56.00 店铺分配金额:¥1556.00 | 待对账金额: ¥678.00 |  |

3.日统计、月统计:

增加'查看明细'的按钮权限,控制有权限的才能查看明细,没有的不能查看明细

### 三、 注意事项

- 1、 电商订单只取状态是待收货和已完成、电商退单只取状态是退款完成。
- 2、当选择的门店是电商对账时,特殊活动明细、商场对账明细、储值明细都不取值,都为
   0。
- 3、 电商对账不支持排除订单功能, 当勾选排除订单后, 将隐藏排除订单选项。